## Créer un compte Symbaloo

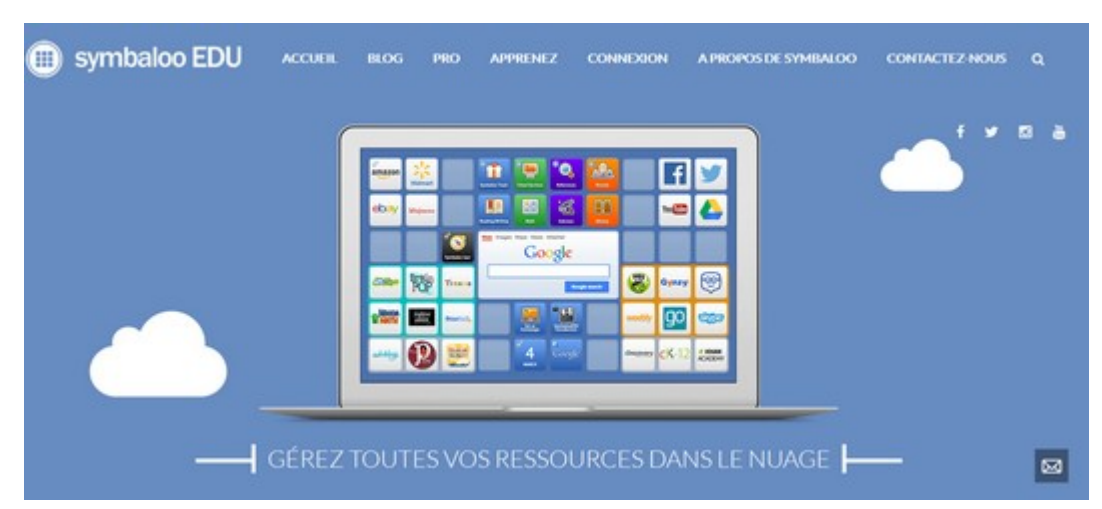

Aller à l'adresse suivante : <u>http://www.symbalooedu.fr/</u>

en bas de page cliquez sur créez un compte gratuit

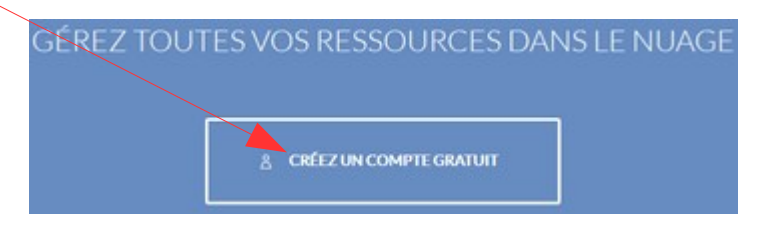

Renseignez les différents champs ci-dessous et décochez si vous le souhaitez la case « je veux être le premier averti des nouveautés »

|        | C Register with Clever                                                            |
|--------|-----------------------------------------------------------------------------------|
|        | Afficher plus d'options de connexion                                              |
|        | Nom                                                                               |
|        | Adresse e-mail                                                                    |
|        | Mot de passe                                                                      |
| 5      | Entrer de nouveau le mot de passe                                                 |
| r<br>P | Je veux être le premier averti des nouveautés - merci de me<br>révenir par mails. |
| -      | Accepter les termes et conditions et charte de confidentialité                    |
| 3      | inscrire pour entreprise ou écol Créer mon compte                                 |

Cochez la case « accepter les termes et conditions et charte de confidentialité »

Donnez une adresse valide afin de recevoir le mail qui permettra de bénéficier de toutes les fonctionnalités de Symbaloo

L'écran suivant est accompagné d'un bandeau qui disparaîtra dès que vous aurez relevé le mail qui vous indique le lien à ouvrir pour effectuer la confirmation du compte.

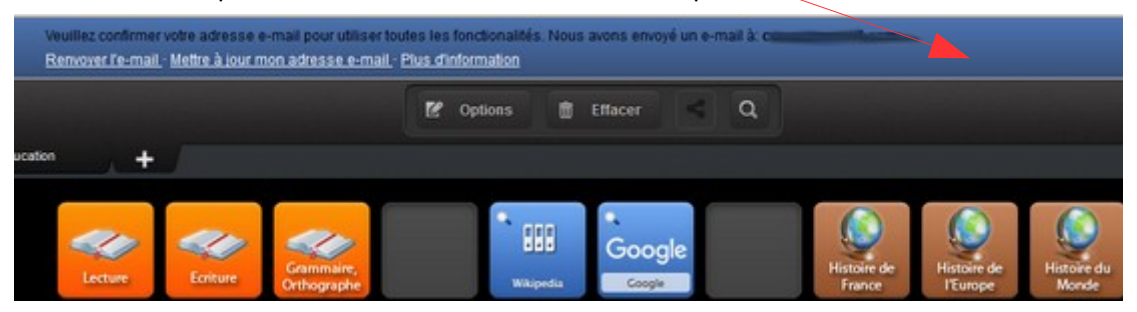

Ouvrez le mail et procédez à la vérification de votre adresse e-mail en cliquant sur le lien contenu dans le message.

## Bienvenue sur Symbaloo - Merci de vérifier votre adresse e-mail

Félicitations ! Votre compte Symbaloo a bien été créé. Nous espérons que Symbaloo vous apportera une meilleure expérience de navigation. <u>Pour vérifier votre adresse e-mail, merci de cliquer sur ce lien !</u>

Nous vous souhaitons une excellente journée - L'équipe Symbaloo

## La page s'affiche désormais avec la possibilité de partager les créations

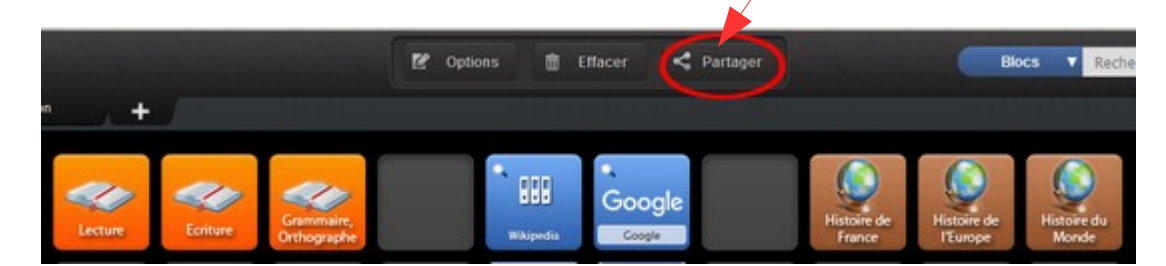

Vous pouvez créer une nouvelle page à partager (symbaloo parle de webmix) en cliquant sur le signe +

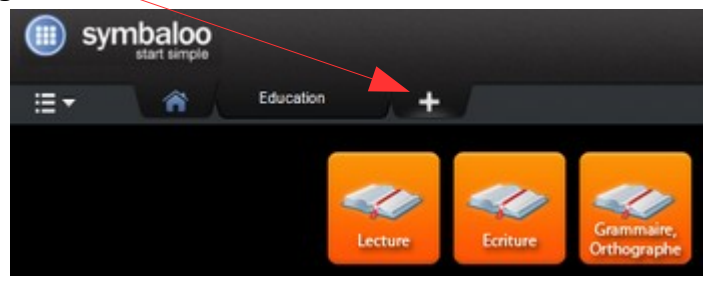

## Nommez votre webmix et cliquez sur « ajouter »

|                                                                                                    | Ajouter un webmix                                                                                                    | ? ×                                                               |
|----------------------------------------------------------------------------------------------------|----------------------------------------------------------------------------------------------------|-------------------------------------------------------------------|
| Un webmix est un bureau personnalisable<br>favoris, de suivre leur actualités et de les pa<br>rajouter des bureaux déjà finalisés de la ga<br>Ajouter un webmix vide | qui vous permet de OU <sup>-T</sup> ier votre navigation internet en regro<br>Intager. Vous pouvez créer des bureaux sur tous les sujets sou<br>lerie de Symbaloo.<br>Rechercher un Webmix dan<br>Symbaloo | upant tous vos sites<br>Ihaités par vous même ou<br>ns la Galerie |
| Je vais utiliser ce webmix en tan                                                                                                    | t que:<br>Search options                                                                                                    | France                                                            |
| Vous pouvez aussi choisir des blocs avec                                                                                                    | Ajouter                                                                                                    | Q Rechercher                                                      |
| nouveau webmix                                                                                                    |                                                                                                    |                                                                   |
| Cliquez sur une des c <u>ases pour y</u>                                                                                                    | v rajouter un lien                                                                                                    |                                                                   |
|                                                                                                    | 1                                                                                                    | Neb Images Cartes Actualité                                       |
|                                                                                                    |                                                                                                    | Google                                                            |
| Modifier le bloc ×                                                                                                    |                                                                                                    |                                                                   |
| Créer un bloc                                                                                                    |                                                                                                    |                                                                   |
| Rechercher un bloc                                                                                                    |                                                                                                    |                                                                   |
| Rechercher par catégorie                                                                                                    | Cliquez sur « c                                                                                                    | réer un bloc »                                                    |

Renseignez les différentes parties de ce panneau Puis cliquez sur « enregistrer »

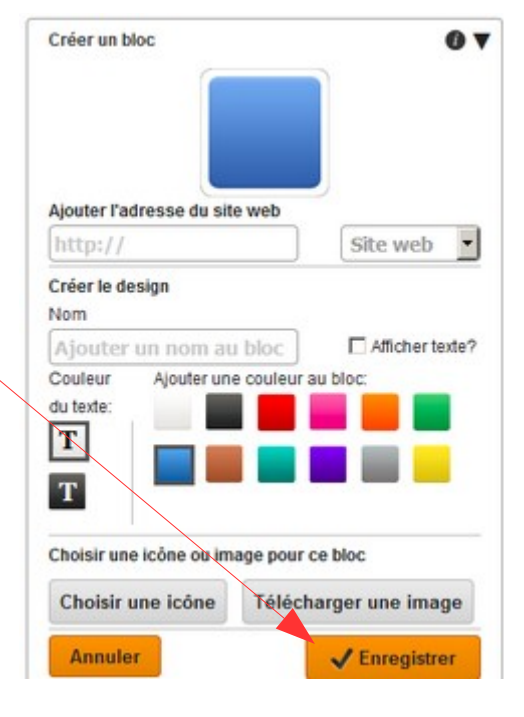

Conseillers pédagogiques au numérique DSDEN44 3/4 mars 2016

Un clic droit sur une case déjà renseignée permet d'accéder à un menu contextuel pour modifier les données

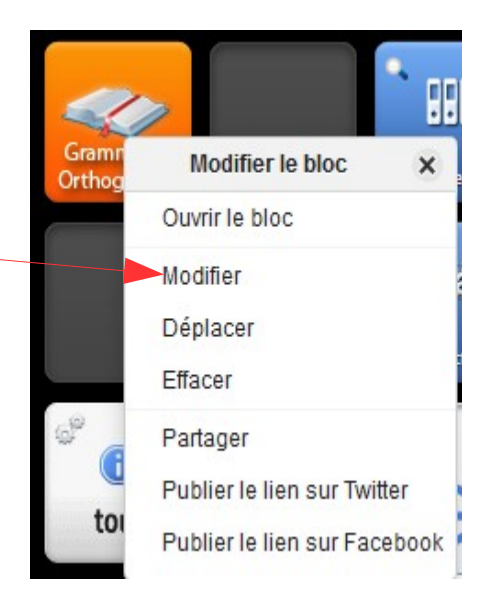

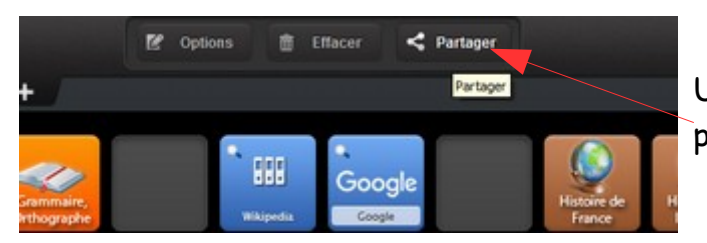

Une fois le travail terminé vous pouvez partager votre webmix

Commencez par renseigner la case de description puis cliquez sur « Mettre à jour mon webmix »

| Vous voulez partager ce webmix ? Copiez/collez le lien                                                                                                    |  |
|----------------------------------------------------------------------------------------------------|--|
| Vous voulez partager ce webmix ? Copiez/collez le lien<br>ci-dessous                                                                                                    |  |
| http://edu.symbaloo.com/mix/tutoriel2                                                                                                    |  |
| Je veux partager un webmix Symbaloo à propos de tuto<br>avec vous. Allez voir le webmix maintenant :<br>http://edu.symbaloo.com/mix/tutoriel2 via @symbaloo                                                                                                    |  |
| Partager ce webmix sur   Image: ce webmix sur   Image: ce webmix sur   Image |  |
|                                                                                                    |  |

Vous pouvez partager votre travail en utilisant le lien ci-dessus Il est également possible d'intégrer le code de votre travail dans un site internet en utilisant la fonction « code intégré ».